## Creating a Hi-Res PDF for Postcard Printing from Adobe InDesign

## 1. Create a document with .25" margins for important elements as shown:

For 5.5" x 8.5" finished size postcards, set page size as 5.625" x 8.625"

For 4" x 6" finished size postcards, set page size as 4.25" x 6.25"

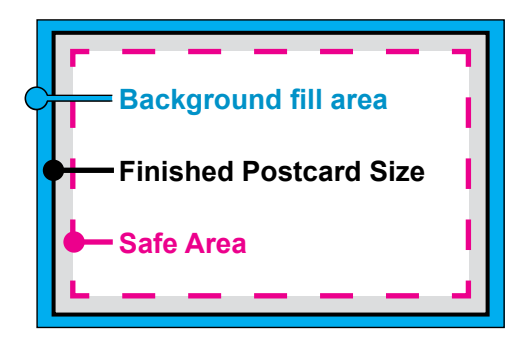

2. Choose File > Adobe PDF Presets > and select the PDF/X-1 choice.

Export a PDF with all default settings for PDF/X-1.

Do not change any settings, include crop marks or any other printer marks, etc.

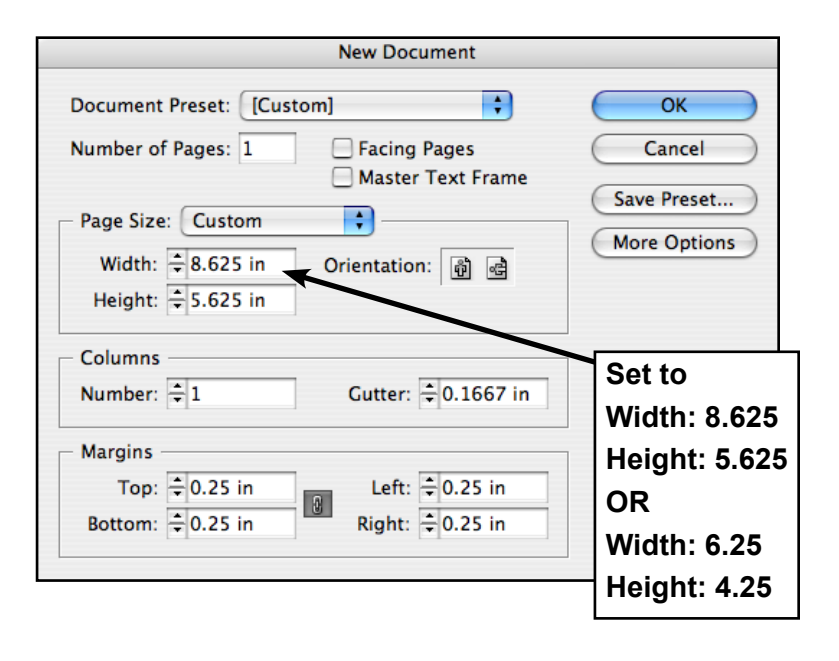

| Adobe PDF Presets  | •       | Define               |
|--------------------|---------|----------------------|
| Export             | ЖE      |                      |
| Cross-media Export |         | [High Quality Print] |
| cross media export |         | [PDF/X-1a:2001]      |
| Document Presets   | •       | [PDF/X-3:2002]       |
| Document Setup     | ₹ЖР     | [PDF/X-4:2007]       |
| User               |         | [Press Quality]      |
|                    |         | [Smallest File Size] |
| File Infe          | - ^ 001 | ••••••••             |

|                                                                  | Export Adobe PDF                                                                                                    |   |
|------------------------------------------------------------------|----------------------------------------------------------------------------------------------------|---|
| Adobe PDF Preset:                                                | [PDF/X-1a:2001]                                                                                                    |   |
| Standard:                                                        | PDF/X-1a:2001 Compatibility: Acrobat 4 (PDF 1.3)                                                                                                    |   |
| General<br>Compression<br>Marks and Bleeds<br>Output<br>Advanced | General Description: Use these settings to create Adobe PDF documents that are to be checked or must conform to PDF/X-1a:2001, an ISO standard for graphic content exchange. For more |   |
| Security                                                         | information on creating PDF/X-1a compliant PDF                                                                                                    |   |
|                                                                  | Pages All Range: 1 Spreads Options Embed Page Thumbnails Optimize for Fast Web View Create Acrobat Layers Create Tagged PDF Export Layers: Visible & Printable Layers                 |   |
|                                                                  | Include         Bookmarks       Non-Printing Objects         Hyperlinks       Interactive Elements         Visible Guides and Grids       Multimedia: Use Object Settings \$          | 1 |
| Save Preset                                                      | Cancel Export                                                                                                    |   |